## Was tun, wenn das Programm nicht startet?

Manchmal kommt es vor, dass trotz korrekter Installation von Java das Programm nicht startet. Die Ursache ist dann oft, dass Windows nicht weiß, mit welchem Standardprogramm es die online bereitgestellte Datei "\*.jnlp" öffnen soll.

Um diese Einstellung zu setzen, gehen Sie wie folgt vor:

Klicken Sie auf die Schaltfläche "Start" und anschließend auf "Standardprogramme".

Es öffnet sich das folgende Fenster:

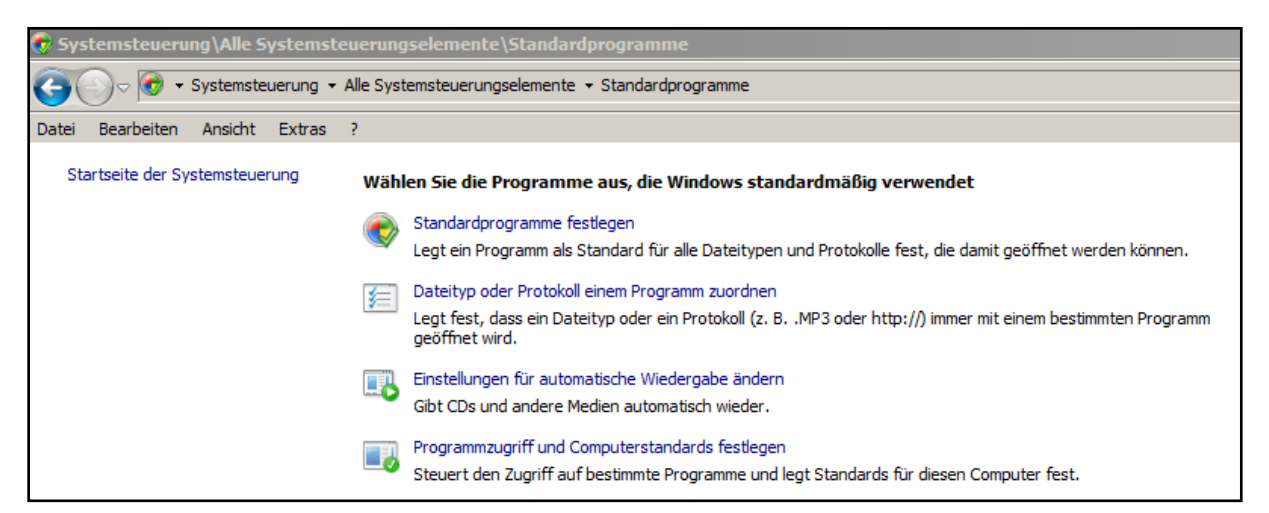

Klicken Sie jetzt auf "Dateityp oder Protokoll einem Programm zuordnen"

| 🖬 Systemsteuerung\Alle Systemsteuerungselemente\Standardprogramme\Dateizuordnungen festlegen                                                                                                    |              |                                                    |                                 |  |  |  |  |  |  |  |
|----------------------------------------------------------------------------------------------------|--------------|----------------------------------------------------|---------------------------------|--|--|--|--|--|--|--|
| 0                                                                                                    | )- ☑ -       | Standardprogramme 🔻 Dateizuordnungen festlegen 🔹 🛃 | Systemsteuerung durchsuchen     |  |  |  |  |  |  |  |
| Datei                                                                                                    | Bearbeiten   | Ansicht Extras ?                                   |                                 |  |  |  |  |  |  |  |
| D-1                                                                                                    | -:           |                                                    |                                 |  |  |  |  |  |  |  |
| Dateityp oder Protokoll einem bestimmten Programm zuordnen<br>Vicken Gie auf eine Frweiterung, um das Dregramm anzuzeigen, das diese standardmäßig äffnet. Vicken Gie auf "Dregramme" änderen " um das |              |                                                    |                                 |  |  |  |  |  |  |  |
| Stan                                                                                                    | dardprogramm | m zu ändern.                                       | nin anderri , din das           |  |  |  |  |  |  |  |
| Es wurde keine Erweiterung hzw. kein Protokoll ausgewählt                                                                                                    |              |                                                    |                                 |  |  |  |  |  |  |  |
|                                                                                                    |              |                                                    | Programm ändern                 |  |  |  |  |  |  |  |
|                                                                                                    |              |                                                    |                                 |  |  |  |  |  |  |  |
| Nar                                                                                                    | me 🔺         | Beschreibung                                       | Aktueller Standard              |  |  |  |  |  |  |  |
| ø                                                                                                    | .img         | Datenträgerabbilddatei                             | Windows-Brenner für Datenträger |  |  |  |  |  |  |  |
| <b>a</b>                                                                                                    | .inf         | Setup-Informationen                                | Editor                          |  |  |  |  |  |  |  |
| 5                                                                                                    | .ini         | Konfigurationseinstellungen                        | Editor                          |  |  |  |  |  |  |  |
| - 🗠                                                                                                    | .iqy         | Microsoft Office Excel Web Query File              | Microsoft Office Excel          |  |  |  |  |  |  |  |
| Ø                                                                                                    | .iso         | Image-Dateien                                      | Nero Express Essentials SE      |  |  |  |  |  |  |  |
|                                                                                                    | .jar         | Executable Jar File                                | Java(TM) Platform SE binary     |  |  |  |  |  |  |  |
| -                                                                                                    | .jfif        | JPEG-Bild                                          | Windows-Fotoanzeige             |  |  |  |  |  |  |  |
| 2                                                                                                    | .jfr         | Java Flight Recorder File                          | jmc.exe                         |  |  |  |  |  |  |  |
|                                                                                                    | .jnlp        | JNLP File                                          | Java(TM) Web Start Launcher     |  |  |  |  |  |  |  |
|                                                                                                    | .job         | Task Scheduler Task Object                         | Unbekannte Anwendung            |  |  |  |  |  |  |  |
|                                                                                                    | .jod         | Microsoft. Jet. OLEDB. 4.0                         | Unbekannte Anwendung            |  |  |  |  |  |  |  |
|                                                                                                    | .jpe         | JPEG-Bild                                          | Windows-Fotoanzeige             |  |  |  |  |  |  |  |
|                                                                                                    | .jpeg        | JPEG-Bild                                          | Windows-Fotoanzeige             |  |  |  |  |  |  |  |
| -                                                                                                    | .ina         | 1PEG-Bild                                          | Windows-Fotoanzeige             |  |  |  |  |  |  |  |
|                                                                                                    |              |                                                    | F                               |  |  |  |  |  |  |  |
|                                                                                                    |              |                                                    |                                 |  |  |  |  |  |  |  |
|                                                                                                    |              |                                                    | Schließen                       |  |  |  |  |  |  |  |
|                                                                                                    |              |                                                    |                                 |  |  |  |  |  |  |  |

Die Zuordnungen zwischen den Dateiendungen und den zugehörigen Programmen sind alphabetisch sortiert. Scrollen Sie nach unten, bis zur Dateiendung ".jnlp" kommen. Dieser Dateiendung sollte der "Java Web Start Launcher" zugeordnet sein. Ist das nicht der Fall, nehmen Sie die Zuordnung manuell vor.

Markieren Sie die Zeile mit dem Eintrag ".jnlp" und klicken Sie auf den Button "Programm ändern...". Es öffnet sich ein Auswahlfenster. Klicken Sie dort auf den Button "Durchsuchen". Daraufhin öffnet sich der Dateimanager.

- Gehen Sie dort in den Installationspfad für Java. Im Allgemeinen befindet sich dieser im Ordner "Programme (x86)".
- Suchen Sie den Ordner "Java" und öffnen Sie diesen.
- Im Ordner "Java" finden Sie den Ordner "jre ...". Öffnen Sie diesen
- Öffnen Sie das Verzeichnis "bin" und markieren Sie den Eintrag "javaws.exe".
- Klicken Sie abschließend auf den Button "Öffnen".

| 🔀 Öffnen mit                |                   |                                     |                                     |                    |  |  |  |  |  |
|-----------------------------|-------------------|-------------------------------------|-------------------------------------|--------------------|--|--|--|--|--|
| G O - 🖟 + Programme (x86) · | • Java • jre1.8.0 | 0_151 <del>×</del> bin <del>×</del> | <ul> <li>bin durchsuchen</li> </ul> | <u> 2</u>          |  |  |  |  |  |
| Organisieren 🔻 Neuer Ordner |                   |                                     |                                     | ::: 🔹 🗔 😧          |  |  |  |  |  |
| 🖃 퉲 jre1.8.0_151            | <b>_</b>          | Name *                              | Änderungsdatum                      | Тур                |  |  |  |  |  |
| 🗉 퉲 bin<br>🖃 퉲 lib          |                   | 퉬 dient                             | 01.01.2018 15:10                    | Dateiordner        |  |  |  |  |  |
| 📗 applet                    |                   | 퉬 dtplugin                          | 01.01.2018 15:09                    | Dateiordner        |  |  |  |  |  |
| 📗 cmm                       |                   | 퉬 plugin2                           | 01.01.2018 15:09                    | Dateiordner        |  |  |  |  |  |
| 🕀 퉲 deploy                  |                   | jabswitch.exe                       | 01.01.2018 15:09                    | Anwendung          |  |  |  |  |  |
| 🍌 ext                       |                   | 🛓 java.exe                          | 01.01.2018 15:09                    | Anwendung          |  |  |  |  |  |
| li fonts                    |                   | 🛓 javacpl.exe                       | 01.01.2018 15:09                    | Anwendung          |  |  |  |  |  |
| <b>i</b> 1386               |                   | 🗾 java-rmi.exe                      | 01.01.2018 15:09                    | Anwendung          |  |  |  |  |  |
| if images                   |                   | 🛓 javaw.exe                         | 01.01.2018 15:09                    | Anwendung          |  |  |  |  |  |
| a management                |                   | 🛓 javaws.exe 🔫                      | 01.01.2018 15:09                    | Anwendung          |  |  |  |  |  |
| 🗉 📗 security                |                   | 🗾 jjs.exe                           | 01.01.2018 15:09                    | Anwendung 👻        |  |  |  |  |  |
| 🕀 퉲 jre7                    | •                 | <b>ا</b>                            |                                     | Þ                  |  |  |  |  |  |
| Dateiname:                  |                   |                                     | Programme (*.ex                     | e;*.pif;*.com;*. ▼ |  |  |  |  |  |
|                             |                   |                                     | Öffnen 👻                            | Abbrechen          |  |  |  |  |  |
|                             |                   |                                     |                                     | 11.                |  |  |  |  |  |

Der Dateimanager wird daraufhin geschlossen.

Im Auswahlfenster sollt der "Java Web Start Launcher" jetzt angezeigt werden und ausgewählt sein. Schließen Sie das Auswahlfenster mit "OK".

| Öffnen r     | nit                                                                             |                |                |           |                           |                         |        |       | ×      |
|--------------|---------------------------------------------------------------------------------|----------------|----------------|-----------|---------------------------|-------------------------|--------|-------|--------|
| പ            | Wählen Sie das Programm aus, das Sie zum Öffnen dieser Datei verwenden möchten: |                |                |           |                           |                         |        |       |        |
| $\mathbb{P}$ | Datei:                                                                          | .jnlp          |                |           |                           |                         |        |       |        |
| Emp          | fohlene P                                                                       | rogramme       |                |           |                           |                         |        |       |        |
|              | <b>Editor</b><br>Microsoft (                                                    | Corporation    |                | (ul)      | Java(TM) W<br>Oracle Corp | eb Start Lau<br>oration | Incher | -     |        |
| A            | WordPad<br>Microsoft (                                                          | Corporation    |                |           |                           |                         |        |       |        |
| And          | ere Progra                                                                      | amme           |                |           |                           |                         |        |       | Œ      |
|              |                                                                                 |                |                |           |                           |                         |        |       |        |
|              |                                                                                 |                |                |           |                           |                         |        |       |        |
|              |                                                                                 |                |                |           |                           |                         |        |       |        |
|              |                                                                                 |                |                |           |                           |                         |        |       |        |
| Date         | eitvo immer                                                                     | mit dem ausgei | vählten Progra | amm öffne | :n                        |                         |        | Durch | auchan |
| <u>.</u> 540 | erey pontiner                                                                   | mis ann annge  | rannosin nogra |           |                           |                         |        | Durch | suchen |
|              |                                                                                 |                |                |           |                           |                         |        | _     |        |
|              |                                                                                 |                |                |           |                           |                         | ОК     | Abb   | rechen |

In der Systemsteuerung sollte die Zuordnung des "Java Web Start Launcher" zur Dateiendung "jnlp" ebenfalls sichtbar sein. Schließen Sie die Systemsteuerung.

Schließen Sie Ihren Webbrowser und starten Sie die Java-Anwendung erneut.